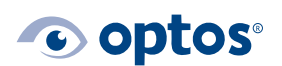

Nikor

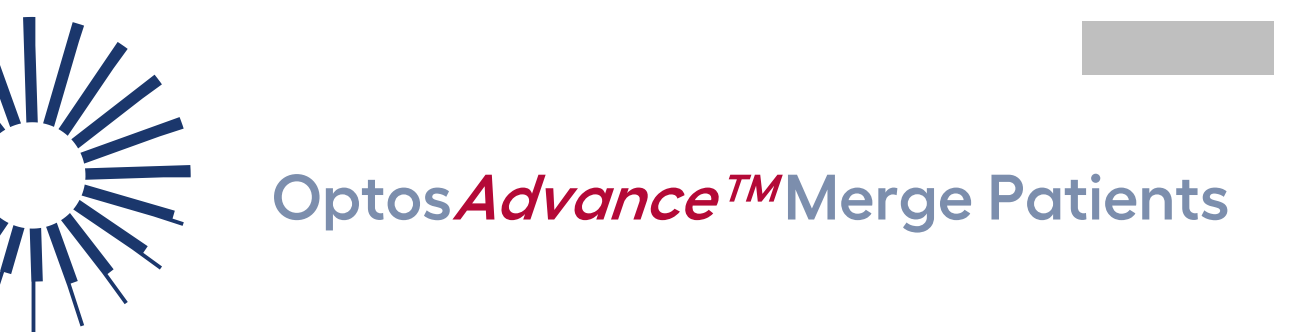

## Contents

| Purpose            | 1 |
|--------------------|---|
| Merge Two Patients | 1 |

## Purpose

This document will provide guidance on how to merge two patients in Optos*Advance*. If you have the same patient with two different IDs, or differently spelled names for the same patient, you will want to merge these two records into one.

You must have the correct privileges in OptosAdvance to edit patient studies.

## **Merge Two Patients**

- 1| Login to Optos Advance.
- 2 From the Patient Study Directory select the checkbox beside the study that contains the patient information you want to copy into another study.

| <b>V</b> | Scleral-Buckle, Daytona-1   | 1037-D1 |
|----------|-----------------------------|---------|
|          | RPE-Degeneration, Daytona-1 | 1035-D1 |

3 Select the checkbox beside the study you want to copy the patient information into.

| <b>V</b> | Scleral-Buckle, Daytona-1   | 1037-D1 |
|----------|-----------------------------|---------|
| <b>V</b> | RPE-Degeneration, Daytona-1 | 1035-D1 |

4 | Right-click one of the studies, then select Merge Patients.

G-109978/4

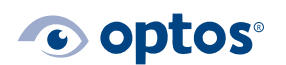

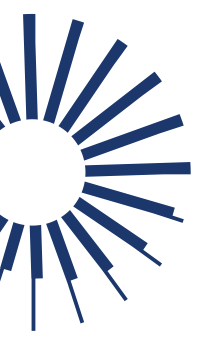

## Optos*Advance™*Merge Patients

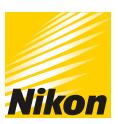

|  | Scleral-Buckle, Daytona-1    | Load Studies                   | ►     | 1 |
|--|------------------------------|--------------------------------|-------|---|
|  | RPE-Degeneration, Daytona-:  | Send to Device                 | ►     | 1 |
|  | Retinal-Hole-Operculated, Da | Send Link<br>Copy Link         |       | 1 |
|  | Chorioretinitis, Daytona-1   | Lock/Unlock                    |       | 1 |
|  | Shadow-of-Mittendorfs-Dot, [ | Merge Studies                  |       | 1 |
|  | Retinitis-Pigmentosa, Dayto  | Merge Patients                 |       | 1 |
|  | Retinal-Degeneration, Dayto  | Delete                         |       | 1 |
|  | Hemorrhages, Daytona-1       | Delete Pre-processed Res       | sults | 1 |
|  | Cystoid-Macular-Edema, Dayt  | Download Study                 |       | 1 |
|  | Choroidal-Nevus Davtona-1    | Apply Policy<br>File to Folder |       | 1 |

The patient information will appear in a new window:

| Merge Patients                                    |                |                  |  |
|---------------------------------------------------|----------------|------------------|--|
| Attribute                                         | Value          | Value            |  |
| Last Name                                         | Scleral-Buckle | RPE-Degeneration |  |
| First Name                                        | Daytona-1      | Daytona-1        |  |
| Middle Name                                       |                |                  |  |
| Patient Id                                        | 1037-D1        | 1035-D1          |  |
| Issuer Of Patient Id                              |                |                  |  |
| Gender                                            | F T            | F T              |  |
| DOB                                               | 19700101       | 19700101         |  |
| Apply changes to all studies for the same patient |                |                  |  |
| Merge to left Merge to ri                         | ght Cancel     |                  |  |

- 5 | To update patient information in all studies with the same Patient ID, select the checkbox that precedes **Apply changes to all studies for the same patient.**
- 6 | Identify which patient information is correct and select the button to merge:
  - a. **Merge to left:** Use the patient information from the study shown on the left. The study on the right will be updated to match the study on the left.
  - b. **Merge to right**: Use the patient information from the study shown on the right. The study on the left will be updated to match the study on the right.
- 7 Select **Continue** to retain changes. If you selected to apply changes to all studies, all studies for the Patient ID are updated accordingly.

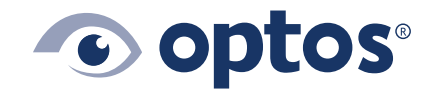

**Optos UK/Europe** +44 (0)1383 843350 ics@optos.com **Optos North America** 800 854 3039 usinfo@optos.com Optos DACH DE: 0800 72 36 805 AT: 0800 24 48 86 CH: 0800 55 87 39 ics@optos.com **Optos Australia** +618 8444 6500 auinfo@optos.com 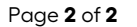

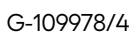

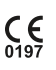